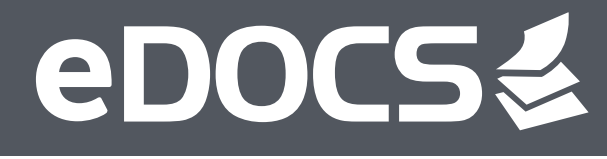

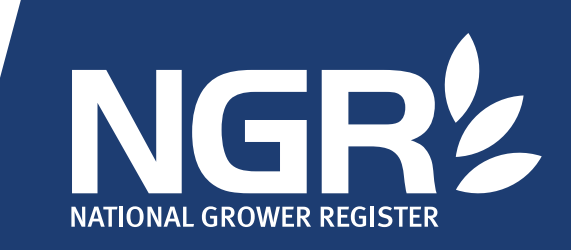

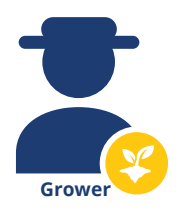

### Do you need to complete a Commodity Vendor Declaration?

Our electronic Commodity Vendor Declaration (CVD) streamlines the contract and delivery process between Growers, Buyers, Receivers and End Users without the messy paperwork.

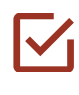

Quick to complete within myNGR, including tips and explanatory notes to guide completion.

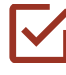

Immediately available for your Buyer and Receiver to view.

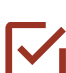

No need for physical paperwork to go with trucks for delivery.

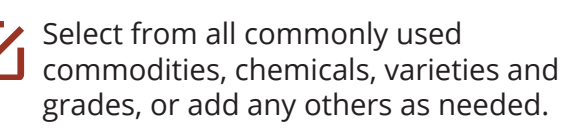

CVD details can not be edited by anyone other than you as the Seller, ensuring what you entered remains the same.

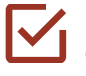

Updating and resupply of CVDs can be completed within myNGR.

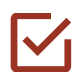

Completed CVDs can be viewed anytime and available as PDFs.

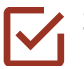

Stored securely for future access in myNGR.

## How to complete a Commodity Vendor Declaration

#### 1. Visit my.ngr.com.au on any device

Tip: When using a mobile device, landscape orientation of the screen works best.

#### 2. Click the 'Go to eDOCS' tab in the side menu

| $\leq$ | Notifications |
|--------|---------------|
| 426    | Payee list    |

Go to eDOCS

Account

Home

3. Click the '+' next to CVD in the Forms list on the left-hand side menu.

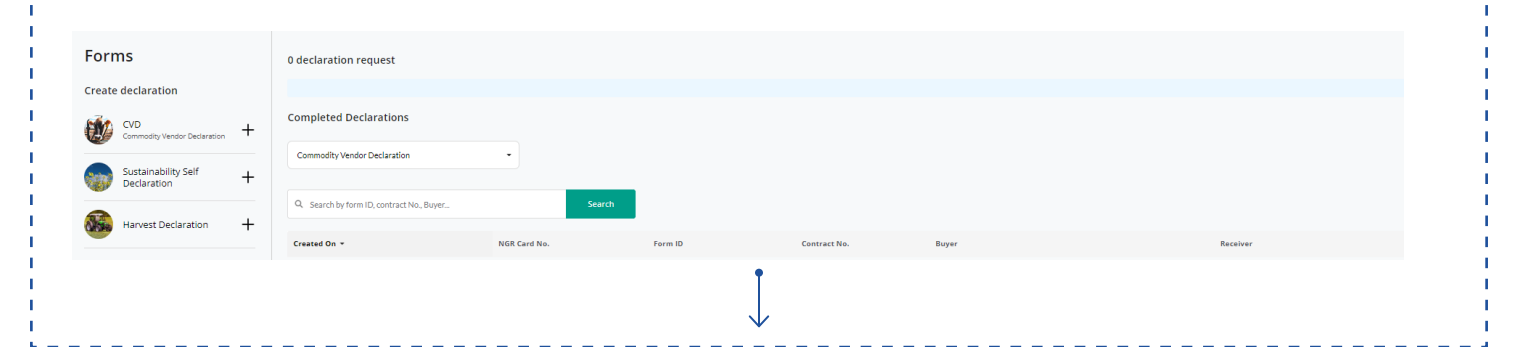

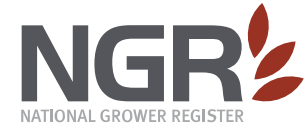

EMAIL contact@ngr.com.au POST PO Box 3526 Toowoomba Q 4350 PHONE 1800 556 630 Monday to Friday, 8am to 5pm (AEST)

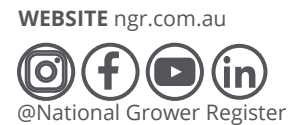

# edocs

| Buyer details<br>Buyer details<br>but and *<br>GRE<br>ta and *<br>GRE<br>Buyer details<br>but aux - OF the Product Integrity and<br>Chemical Use information<br>But there to sum a site Buyer<br>But there to sum a site Buyer<br>Buyer to sum a site Buyer<br>But there to sum a site Buyer<br>But there to sum a site Buyer<br>Buyer to sum a site Buyer<br>Buyer to sum a site Buye                                                                                                    | mmodity Vendor Declaration                  |                                       |                                                             |
|----------------------------------------------------------------------------------------------------|---------------------------------------------|---------------------------------------|-------------------------------------------------------------|
| Subject   Subject                                                                                                    | ure that you answer all questions correctly | Buyer details                         |                                                             |
| ler details<br>sea start "<br>VGRS<br>stort Rest<br>voor Store rote und store of the Store of the Store                                                                                                    |                                             | Select a buyer *                      | O Commodity Movement Order no.                              |
| cat card *     Index     Starts     Starts </th <th>ler details</th> <th>Select buyer</th> <th>∽ Enter CMO #</th>                                                                                                    | ler details                                 | Select buyer                          | ∽ Enter CMO #                                               |
| VGRE   200273   NGRE   200273   NGRE   200273   NGRE   200273   NGRE   200273   NGRE   200273   NGRE   200273   NGRE   200273   NGRE   200273   NGRE   200273   NGRE   200273   NGRE   200273   NGRE   200273   NGRE   200273   NGRE   200273   NGRE   200273   NGRE   200273   NGRE   200273   NGRE   200273   200273   200273   200273   200273   200273   200273   200273   200273   200273   200273   200273   200273   200273   200273   200273   200273   200273   200273   200273   200273   200273   200273   200273   200273   200273   200273   200273   200273   200273   200273   200273   200273   200273   200273   200273   200273   200273   200273   200273 <tr< th=""><th>ict a card *</th><th>Buyer Property Identification Code</th><th>Buyer contract or reference no.</th></tr<>                                                                                                    | ict a card *                                | Buyer Property Identification Code    | Buyer contract or reference no.                             |
| Statute   Receiver details   WGRk   3060120   Soft Allower   Receiver details   With a browner the answer the Product Integrity and Chemical Use information   Part A - Product Integrity Part B - Chemical Use   Image: Statute   Submit   Statute   Submit   Submit   Submit   Submit                                                                                                    |                                             | Enter Buyer PIC                       | Enter Buyer contract or reference no.                       |
| SPADO70* WY WORKING TOT   Set Carlow Orkstand Tot Set Carlow Orkstand Tot Set Set Set Carlow Orkstand Tot Set Set Set Set Carlow Orkstand Tot Set Set Set Set Set Set Carlow Orkstand Tot Point And Tot Set Set Set Set Set Set Carlow Orkstand Tot Point And Tot Set Set Set Set Set Set Set Carlow Orkstand Tot Point And Tot Set Set Set Set Set Set Set Set Carlow Orkstand Tot Point And Tot Set Set Set Set Set Set Set Set Set Set                                                                                                    |                                             |                                       |                                                             |
| Sector ABN     Sector ABN           Sector ABN              Sector ABN              Sector ABN <td>3780579 myNGRapp Test<br/>ohn Account 2 &amp;</td> <td></td> <td></td>                                                                                                    | 3780579 myNGRapp Test<br>ohn Account 2 &    |                                       |                                                             |
| Norest   200651202   Norest locerer      Enter your Commodity details   mmodity details   runnedity details   Part A - Product Integrity Part B - Chemical Use   Image: start locerer   Part B - Chemical Use   Image: start locerer   Betra decoder   Image: start locerer   Part A - Product Integrity   Part B - Chemical Use   Image: start locerer   Image: start locerer   Part B - Chemical Use   Image: start locerer   Image: start locerer   Image: start locerer   Part B - Chemical Use   Image: start locerer   Image: start locerer   Image: start locerer   Image: start locerer   Image: start locerer   Part B - Chemical Use   Image: start locerer   Image: start locerer Image: start locerer Image: start locerer Image: start locerer Image: start locerer Image: start locere                                                                                                    |                                             | The Receiver is the same as the Buyer |                                                             |
| Inter your Commodity details   modity deails     The inter your Commodity details   The inter your Commodity details<                                                                                                    | NGR2                                        | Select a Receiver                     | Select a Receiver Site     Select Receiver Site             |
| Enter your Commodity details<br>motive deals                                                                                                    | 13966120<br>No GST ABN                      | Select Receiver                       | Select Kelewel Site                                         |
| nedity details<br>set<br>set<br>set<br>set<br>set<br>set<br>set<br>se                                                                                                    | inter your Commodity details                | 7. Answer the P<br>Chemical Use in    | Product Integrity and<br>Information                        |
| start betwynet *<br>per bewynet *<br>per bewynet *<br>pe                                                                                                  | modity details                              |                                       |                                                             |
| wey Surt<br>ummedity<br>to consolid<br>wey Grade<br>wey Grade | y Start * Delivery End *                    | Part A - Product li                   | ntegrity                                                    |
| carrently      Part B - Chemical Use                                                                                                    | Very Start Delivery End                     |                                       |                                                             |
| vreg       Greg         print       Current print         of standarder Variety       Greg         of standarder Variety       Greg      <                                                                                                    | ect commodity *                             | > Part B - Chemical                   | Use                                                         |
| Advanter Variety     Advanter Variety     Total quantity 0     Advanter Variety     Advanter Variety <td>Varlety Grade</td> <td></td> <td></td>                                                                                                    | Varlety Grade                               |                                       |                                                             |
| Security Terre quantity   It de doodber Variety   Recta quantity 0   State quantity 1   Recta quantity 0   State quantity 0   Recta quantity 0   State quantity 0   Recta quantity 0 Recta quantity 0<                                                                                                    |                                             |                                       |                                                             |
| Concernation of the standard of the standard                                                                                                    | ariety * Quantity (t) *                     | 8 Click the Sub                       | mit button                                                  |
| Addanother Variety       Submit         fotal quantity 0       Submit         Image: Secure of Complete       Image: Secure of Complete         Image: Secure of Complete       Image: Secure of Complete         Image: Secure of Complete       Image: S                                                                                                    | and quartery                                | o. click the Sub                      |                                                             |
| Total quantity 0                                                                                                    | + Add another Variety                       | C.                                    | a la vas ta                                                 |
| Quick to       Secure         Quick to       Secure         Only editable       Secure         Secure       Secure         Immediately       Impediately         All files in one       Simple and         Simple ad subscribers you are selling to.       Stored Secure/J.                                                                                                    | īotal quantity 0                            | 5                                     | upmit                                                       |
| Quick to<br>Complete       Secure       Implete       Implete       Imple                                                                                                    |                                             |                                       |                                                             |
| Quick to       Secure       Implementation         Quick to       Secure       Implementation         Secure       Implementation       Implementation         Immediately       Implementation       Implementation         Simple and<br>Streamlined       Implementation       Implementation         Immediately       Implementation       Implementation         Implementation       Implementation       Implementation         Implementation       Implementation       Implementation         Implementation       Implementation       Implementation         Implementation       Implementation       Implementation         Implementation       Implementation       Implementation         Implementation       Implementation       Implementation         Implementation       Implementation       Implementation         Implementation       Implementation       Implementation         Implementation       Implementation       Implementation         Implementation       Implementation       Implementation         Implementation       Implementation       Implementation         Implementation       Implementation       Implementation         Implementation       Implementation       Implementation <td>1</td> <td></td> <td></td>                                                                                                    | 1                                           |                                       |                                                             |
| Quick to       Image: CVD         Quick to       Image: CVD         Secure       Image: CVD         Image: CVD       Image: CVD         Image: CVD       Image: CV                                                                                                    |                                             |                                       |                                                             |
| Quick to<br>complete       Secure       Image: CVD         Quick to<br>complete       Secure       Image: CVD         Secure       Image: CVD       Image: CVD         Image: CVD       Image: CVD       Image: CVD         Image: CVD       Image: CVD       Image: CVD                                                                                                    |                                             |                                       |                                                             |
| Quick to<br>Complete       Only editable<br>by Grower         Wick to<br>Complete       Secure         Wick to<br>Complete       Secure         Secure       Secure         Up to<br>Complete       Secure         Secure       Secure         Secure       Secure         Secure       Secure                                                                                                    |                                             |                                       |                                                             |
| Quick to<br>Complete<br>Secure<br>Need a copy for your files?<br>Simple and<br>Streamlined<br>Streamlined<br>Streamlined<br>Streamlined<br>Streamlined<br>Stored Securely.<br>Only allowing access by participating<br>Data Subscribers you are selling to.                                                                                                    | the CLA MARK 🙌 MARK (PANA)                  |                                       |                                                             |
| Complete       Secure       by Grower         by Grower       by Grower         immediately       All files in one location         Simple and streamlined       Stored Securely.         Only allowing access by participating Data Subscribers you are selling to.       Simple download or print any eDOCS from within myNGR.                                                                                                    | Ouick to                                    | CVD                                   | $\rightarrow$                                               |
| Immediately<br>Available       All files in one<br>location       Simple and<br>streamlined       Stored Securely.       Need a copy for your files?         Only allowing access by participating<br>Data Subscribers you are selling to.       Stored Securely.       Simply download or print any<br>eDOCS from within myNGR.                                                                                                    | Complete Secure by Grower                   |                                       |                                                             |
| Simple and<br>Available       Stored Securely.       Need a copy for your files?         Only allowing access by participating<br>Data Subscribers you are selling to.       Simple and<br>Streamlined       Stored Securely.                                                                                                    |                                             |                                       |                                                             |
| Immediately All files in one Simple and Streamlined Streamlined Only allowing access by participating Data Subscribers you are selling to.                                                                                                    |                                             |                                       | Need a copy for your files?<br>Simply download or print any |
| Only allowing access by participating<br>Data Subscribers you are selling to.                                                                                                    |                                             |                                       |                                                             |
|                                                                                                    | All files in one streamlined                | Stored Securely.                      | edocs from within myngr.                                    |

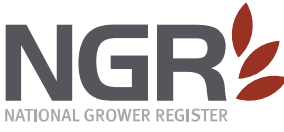

EMAIL contact@ngr.com.au POST PO Box 3526 Toowoomba Q 4350 PHONE 1800 556 630 Monday to Friday, 8am to 5pm (AEST) WEBSITE ngr.com.au

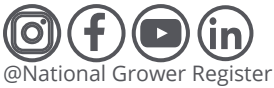